# **Update-Informationen Deutschland 2014**

# Allgemeine Änderungen

### Stammblattdruck

Beim Druck des Stammblattes werden die Bruttoergebnisse mit aufgeführt.

### Ausweisbestellung

Sie haben die Möglichkeit, bei der Bestellung unter Punkt 3 (BESTELLEN) eine weitere E-Mail Adresse anzugeben, die zusätzlich die Informationen zum Stand der Ausweisbestellung erhalten soll.

#### Status aktiv auf Listen

Neu können Sie individuell pro Turnier den Handicap-Status AKTIV auf Turnierlisten anzeigen.

### **Spieler-Club auf Listen**

Spieler mit mehreren Mitgliedschaften, können neu auch einen Zweitclub auf den Listen stehen haben z.B. bei Teamturnieren (Interclub), was aber nichts an der Handicapführung ändert.

#### **Erinnerung Turnierabschluss**

Für ein vorgabewirksames Turnier erscheint neu ab 15 Uhr am Tag des Turniers eine Erinnerung.

### Infotexte auf Mygolf

Neu können Sie für das Intranet für jedes Turnier auch Info-Texte eingeben, welche dann auf Mygolf angezeigt werden. Klicken Sie hierzu in der Turniereingabemaske auf den Button **Internet**.

| ntranet-Informationen (interne ID: 14)                   |               |                         |                            |     |         |            |                  |
|----------------------------------------------------------|---------------|-------------------------|----------------------------|-----|---------|------------|------------------|
| Name:                                                    | Winterplausch |                         |                            |     |         |            | <u>✓ о</u> к     |
| Form: Einzel - Stableford; 18 Löcher                     |               |                         |                            |     | manuel  |            |                  |
| Informationen Kategorien                                 |               | pielerzahl Meldegrenzen |                            |     | izen    | Funktionen | C Kopieren F6    |
| Ausrichter:                                              | Club          | * +                     | ID:                        |     |         | ≡ …        | o Parameter      |
| Bemerkung:<br>Nenngeld-Info:                             |               |                         |                            |     |         |            | ▶ <u>E</u> xport |
| Start:                                                   | Tee:          |                         |                            | Zei | t:      | Uhr        |                  |
| Anzeige-Status: Meldeliste, Startliste und Ergebnisliste |               |                         |                            | •   |         |            |                  |
| Teamerg                                                  |               | nisse:                  | eine Teamwertung zeigen) 💌 |     |         |            |                  |
|                                                          |               |                         |                            |     |         |            |                  |
| Sichtbar ab: Meldelis                                    | ste:          |                         | -7                         | -1  | 0       | Uhr        |                  |
| Startlist                                                | e:            |                         | -2                         | -1  | 0       | Uhr        |                  |
| Ergebni                                                  | sliste:       |                         | 0                          | +1  |         | Uhr        |                  |
|                                                          |               |                         |                            | Zul | etzt ge | startet:   |                  |
| 💮 Spieler und Platz per Intranet prüfen                  |               |                         |                            |     |         |            |                  |
| Meldeliste ins Intranet stellen                          |               |                         |                            |     |         |            |                  |
| 💮 Startliste ins Intranet stellen                        |               |                         |                            |     |         |            |                  |
| S Ergebnisliste ins Intranet stellen                     |               |                         |                            |     |         |            |                  |
| 🛞 Wettspiel im Intranet öffnen                           |               |                         |                            |     | Info-   | Texte      | X Abbruch        |

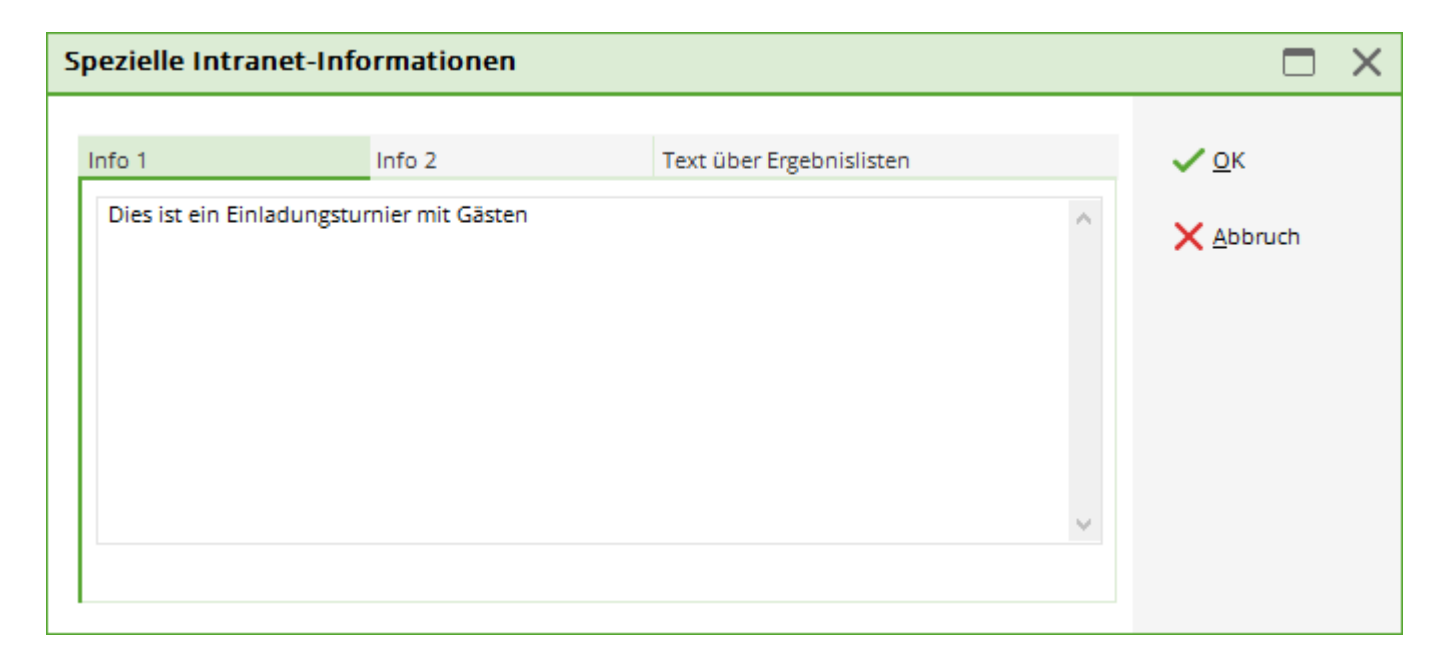

# Anzeigefunktion auf Mygolf

×

Wie Sie sicher wissen, können Sie ein Turnier auch im Intranet für einen anderen Club zur Abholung bereitstellen z.B. wenn ein Mehrrundenturnier in einem anderen Club weitergespielt werden soll.

Neu ist hier, dass Sie auch ein Turnier in Mygolf bei einem anderen Club anzeigen lassen können. Als Beispielfall wäre hier z.B. ein Freundschaftsturnier oder Interclub zu nennen, zu dem sich Spieler aus Ihrem Club und dem Nachbarclub anmelden dürfen.

Um ein Turnier in Mygolf auch bei einem anderen Club anzeigen zu lassen, klicken Sie in der Turniereingabemaske auf **Internet** und dann wie hier zu sehen auf **Export** 

| Turnierdaten export                                                           | ieren: Winterplausch, 01.04.20                                                                                                    | ? _ X                                          |
|-------------------------------------------------------------------------------|----------------------------------------------------------------------------------------------------|------------------------------------------------|
| Mit dieser Fur<br>einen Datenträg<br>auf einen<br><u>A</u> usgewertete Runde: | nktion werden die Turnierdaten auf<br>er ausgegeben, um die Informationen<br>anderen Computer zu kopieren!<br>1. Runde  und alle Vorrunden | <ul> <li> <u> </u> <u> </u> <u> </u></li></ul> |
| Ziel-Verzeichnis:                                                             |                                                                                                    |                                                |
| Entrelater.                                                                   | FTP-Upload FTP-Parameter F7                                                                                                    |                                                |
| <u>K</u> opieren:                                                             | nur Namen speichern 👻                                                                                                    |                                                |
| Automatisch für die                                                           | ese Clubs bereitstellen:                                                                                                    |                                                |
| und bei diesen Clui                                                           |                                                                                                    | -                                              |
| unu bei ulesen clut                                                           | 0410085                                                                                                    |                                                |
| Sperrung des lokale                                                           | en Inranet-Uploads aktivieren                                                                                                    |                                                |

- 1. Setzen Sie den Haken für die Bereitstellung
- 2. Hier würden Sie die Clubnummer des Clubs eingeben, der das Turnier komplett in seine eigene Turnierliste laden darf, um es weiterzubearbeiten.
- 3. Hier tragen Sie die Clubnummer des Clubs ein, bei dem das Turnier auf Mygolfsuisse zusätzlich angezeigt werden soll. Sollen es mehrere Clubnummern sein, so trennen Sie die Nummern mit ; (Semikolon).

### **CBA Berechnung**

Ab 2014 wird der CBA in einer leicht veränderten Form berechnet.

# Spezielle Änderungen

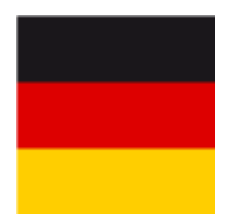

### Platzdaten

Es besteht die Möglichkeit, sich vom Golfverband besonders kurze **Grüne Abschläge** (z.B. für die Jugend) raten zu lassen.

### Mitgliederaufnahme

Wenn Sie neu ein Mitglied aufnehmen, erscheint beim Speichern diese Maske:

×

Das Stammblatt wird ab sofort aufgrund der Abnahme-Vorschriften des DGV immer neu gestartet, Sie haben keine Möglichkeit mehr, den Haken zu entfernen. Das bedeutet in der Praxis, dass Sie sehr sorgsam mit einem Austritt umgehen sollten. Sobald Sie einem Mitglied ein Austrittsdatum eingetragen haben, haben Sie bei einem Wiedereintritt nur noch die Möglichkeit, das Stammblatt aus dem Intranet zu laden. Dazu brauchen Sie bekanntermassen die letzen Ausweisdaten des Spielers, Clubnummer, Mitgliedsnummer und Servicenummer. Besonders die Servicenummer können Sie nur beim Spieler selbst erfragen.

### Annahme von Ergebnismitteilungen

Wenn das erspielte Ergebnis eines Mitglieds in einem Fremdclub in PC CADDIE übertragen wird und dabei festgestellt wird, dass das Antrittshandicap nicht stimmte, erscheint eine Warnung im Fenster "Aktuelle Informationen". Beim Anklicken dieser Information erhält man eine zusätzliche Warnung "Achtung: Antrittsvorgabe prüfen! Der Spieler hat in dem Wettspiel, dessen Daten hier gesendet werden, mit einer anderen Stammvorgabe gespielt als in seinem Vorgabenstammblatt hinterlegt ist. Bitte prüfen Sie den Grund und befragen dazu ggf. den Spieler, ob andere Ergebnisse fehlen, die zu dieser Abweichung führen. Wir weisen auf die Anwendung der Regel 6-2 (Vorgabe) und Ziffer 3.5 (Rechte und Pflichten des Spielers) des DGV-Vorgabensystems hin.

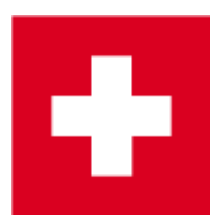

# Magazin Golfsuisse 2. Adresse

Das Golfmagazin kann nun neu an die zweite Adresse verschickt werden.

# Die Platzdaten MÜSSEN bis 01. Juni 2014 aus dem Intranet geladen werden

Bitte verwenden Sie hierzu unsere Anleitung "Platzdaten laden" neu anlegen, bearbeiten, löschen

### Französisch Button

Helfen Sie uns, die französische Version in Ihrem Sinne zu verbessern. Herzlichen Dank!

### **EDS Runden - Ergebnistypen**

Neu ist ebenfalls, dass Sie bei den EDS Runden auch den Ergebnistypen auswählen können.

### Festlegung der Anzahl für Anmeldung von Turnieren

Nun ist es zum Beispiel bei einem Scramble möglich die minimale und maximale Anzahl Spieler, die sich zusammen anmelden können, festzulegen.

Sie wählen hierzu in dem gewünschten Turnier den Button "Intranet", in der Lasche Spielerzahl ist die entsprechende Einstellung zu finden.

| Intranet-Informat                                                                                                    | ×                                                                                                    |                                                        |            |                                   |  |
|----------------------------------------------------------------------------------------------------|----------------------------------------------------------------------------------------------------|--------------------------------------------------------|------------|-----------------------------------|--|
| <u>N</u> ame:<br><u>F</u> orm:                                                                                       | ame: Winterplausch<br>orm: Einzel - Stableford; 18 Löcher manue                                                |                                                        |            |                                   |  |
| Informationen Ka                                                                                                    | ategorien Spielerzahl                                                                                          | Meldegrenzen                                           | Funktionen | 읍 <u>K</u> opieren F6             |  |
| Gesamt-Teilnehmer:                                                                                                   | Maximal <u>t</u> otal:<br><u>d</u> avon Gäste:                                                                 | 60<br>15                                               |            | <mark>₀©</mark> <u>P</u> arameter |  |
| Die folgende Anzahl<br>Internet-Anmeldunge                                                                           | ▶ <u>E</u> xport                                                                                               |                                                        |            |                                   |  |
| Internet-Anmeldung:                                                                                                  | : Maximal <u>t</u> otal:                                                                                       | 40                                                     |            |                                   |  |
|                                                                                                    | <u>d</u> avon Gäste:                                                                                           | 15                                                     |            |                                   |  |
| Warteliste:                                                                                                    | Maximal <u>t</u> otal:<br><u>d</u> avon Gäste:                                                                 | 10<br>5                                                |            |                                   |  |
| Als Gäste zugelassen:                                                                                                | :                                                                                                    |                                                        |            |                                   |  |
| (keine Einschränku                                                                                                   | ung) 💌                                                                                                    |                                                        | ≡          |                                   |  |
| <ul> <li>Bei der Anmeldu</li> <li>Bei Vierer oder S</li> <li>Abmeldung per I</li> <li>Pro Anmeldung diese</li> </ul> | ung kann ein Startwunsch a<br>Gramble dürfen sich auch f<br>Intranet ermöglichen<br>e Anzahl Spieler minimal/m | angegeben werden<br>Einzelspieler anmelder<br>naximal: |            | × Abbruch                         |  |